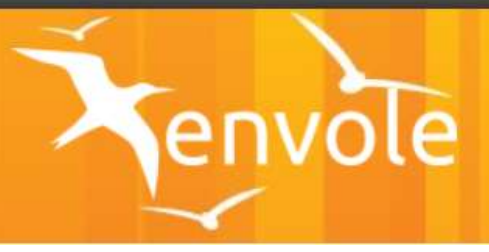

# ESPACE NUMERIQUE DE TRAVAIL ENVOLE

# LE GUIDE DE L'ENSEIGNANT

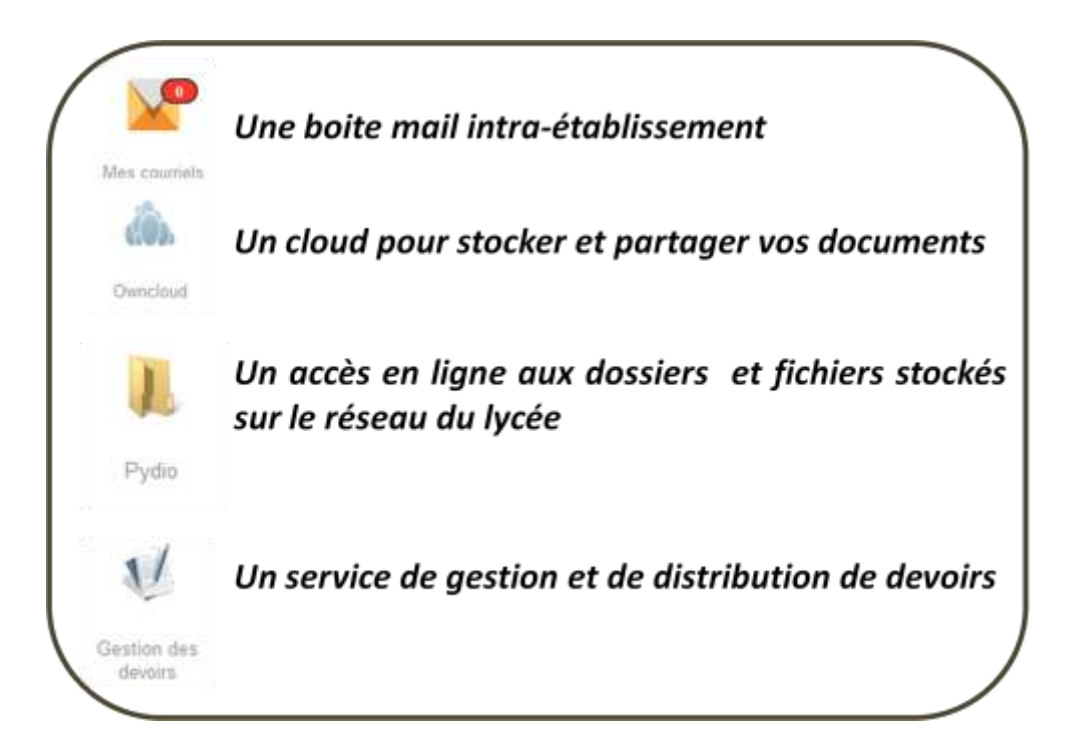

# Lycée Lapérouse

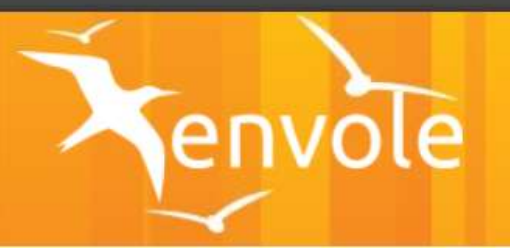

#### • Présentation générale

- Page d'accueil : voir fiche 0
- bien comprendre le transfert de fichiers : voir fiche Obis

#### o Je veux ...

- o me connecter
  - voir fiche 1
- Partager des documents avec mes collègues (par discipline, par équipe pédagogique,..)
  - Par email : voir fiche 2
  - Sur le réseau : voir fiche 3
  - Via le cloud : voir fiche 4
  - > Par les groupes : voir fiche 5bis
- Partager des documents avec les élèves
  - Par email : voir fiche 2
  - Sur le réseau : voir fiche 3
- Mettre à disposition des documents pour les élèves
  - Par email : voir fiche 2
  - Sur le réseau : voir fiche 3
- Communiquer avec les élèves/mes collègues
  - > Partager des informations (page et groupe ENT) : voir fiche 5 et 5bis
  - Par email : voir fiche 2
- o Synchroniser mes documents
  - Sur le Cloud : voir fiche 4
- o Gérer des devoirs
  - Distribuer un devoir : voir fiche 6

## FICHE 0

#### **PAGE D'ACCUEIL**

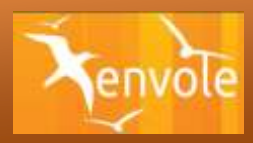

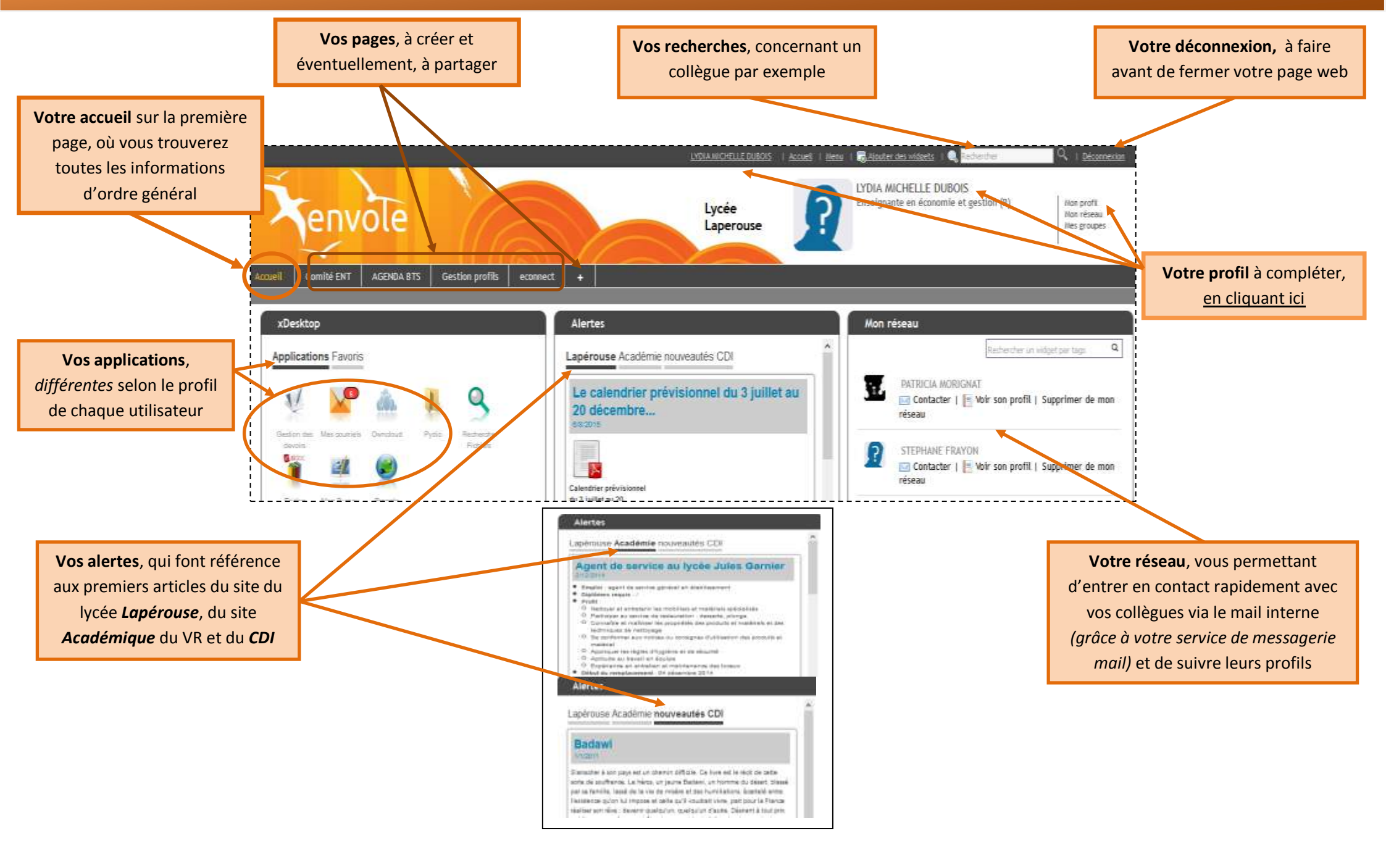

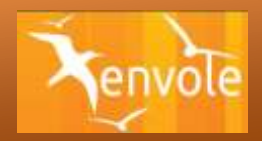

#### A) Dépôt de fichiers sur le serveur PEDAGO (réseau du lycée Lapérouse)

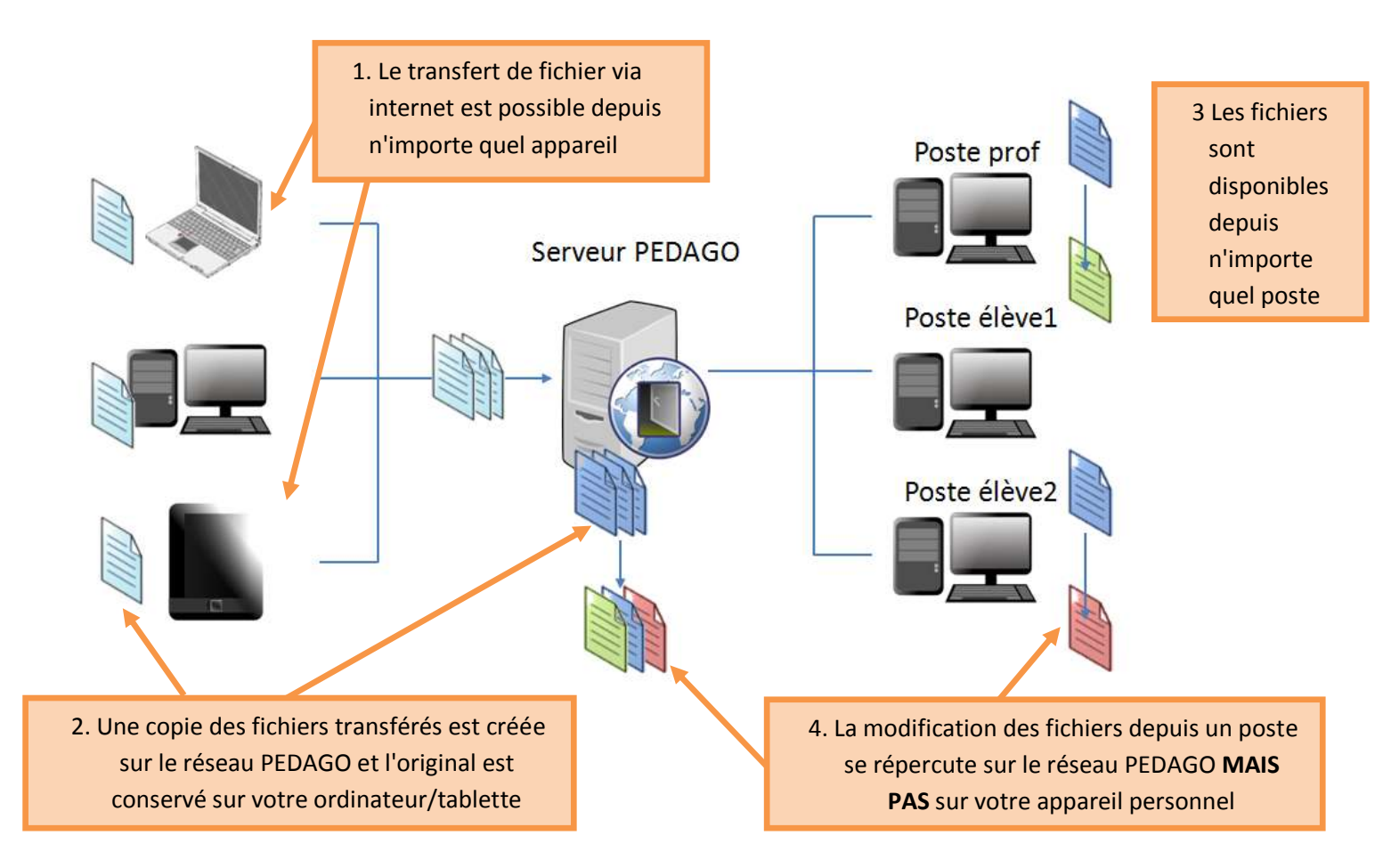

#### B) Retrait de fichiers du serveur PEDAGO

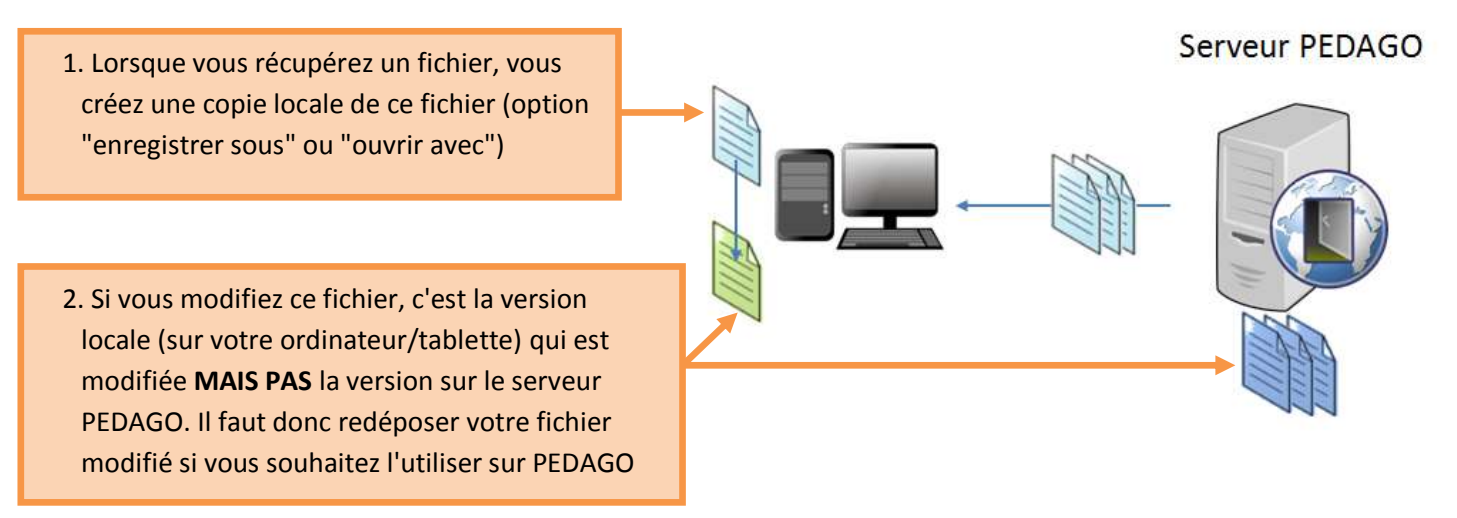

À SAVOIR : Le dépôt et le retrait de fichiers peuvent se faire via Pydio (fiche 3) ou via owncloud (fiche 4).

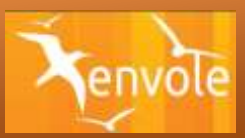

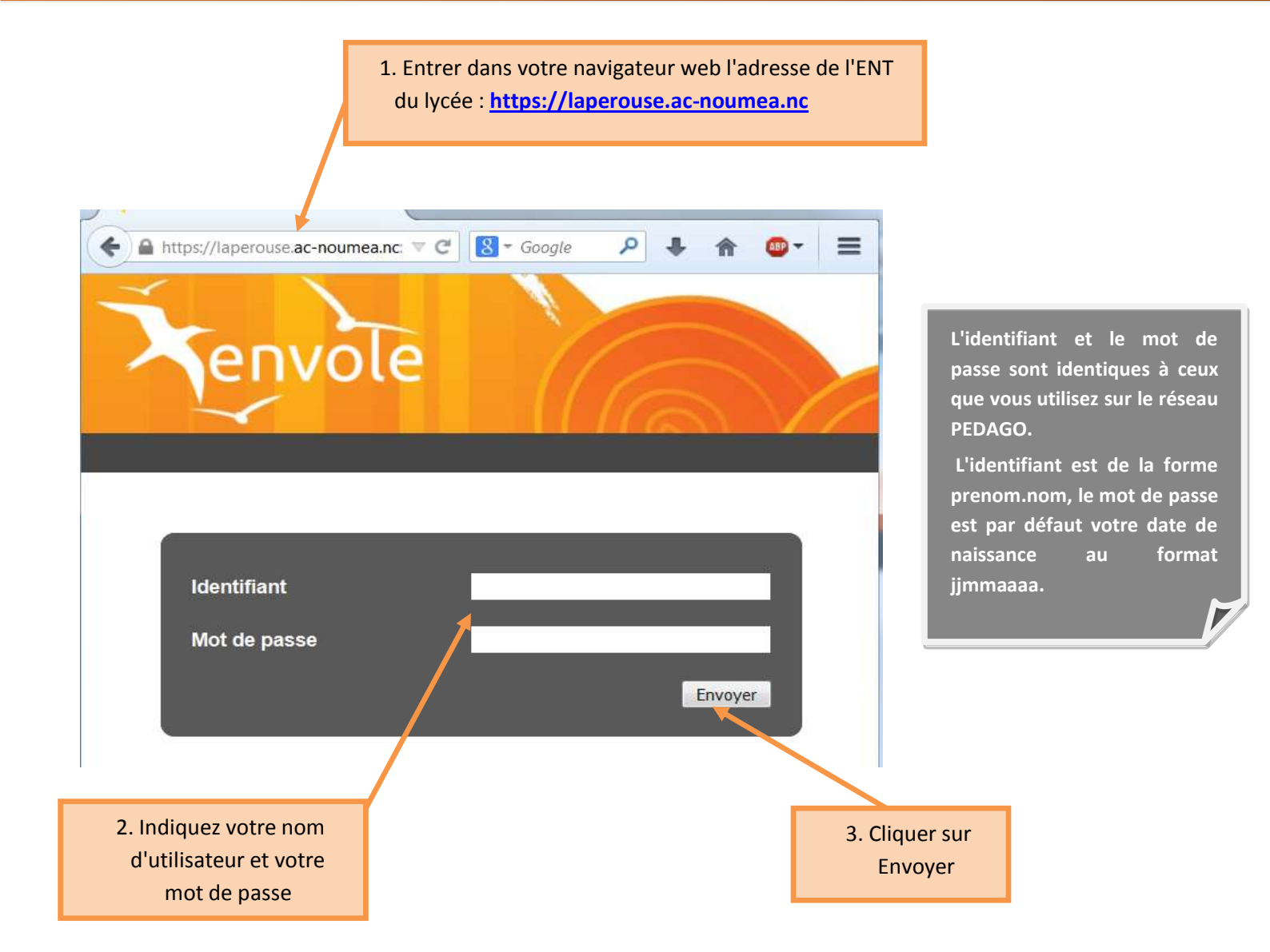

À SAVOIR : la connexion est identique à l'intérieur ou à l'extérieur de l'établissement. Vous devez disposer d'une connexion internet pour accéder à l'ENT

| PROBLEME POSSIBLE : Lors de la première                                                                                                    | 😳 👮 Cette connexion n'est pas certifiée                                                                                                    |
|----------------------------------------------------------------------------------------------------|----------------------------------------------------------------------------------------------------|
| connexion, il se peut qu'un problème lié à                                                                                                    | Vous avez demandé à Firefox de se connecter de manière sécurisée à boula.ac-noumea.nc, mais nous<br>ne pouvons pas confirmer que votre connexion est sécurisée.                                                                                      |
| compatibilité navigateur/certification apparaisse. Il suffit de continuer en suivant les instructions. Le                                                                                                    | Normalement, lorsque vous essayez de vous connecter de manière sécurisée, les sites présentent une<br>identification certifiée pour prouver que vous vous trouvez à la bonne adresse. Cependant, l'identité de<br>ce site ne peut pas être vérifiée. |
| message d'avertissement diffère selon les                                                                                                    | Que dois-je faire ?                                                                                                    |
| navigateurs.                                                                                                    | Si vous vous connectez habituellement à ce site sans problème, cette erreur peut signifier que<br>quelqu'un essaie d'usurper l'identité de ce site et vous ne devriez pas continuer.<br>Sortir d'ici t                                               |
| Safari ne parvient pas à vérifier l'identité du site web<br>« laperouse.ac-noumea.nc ».                                                                                                    | » Détails techniques                                                                                                    |
| Le certificat pour ce site web est invalide. Vous vous connectez peut-être à<br>un site web qui prétend être « laperouse ac-noumea.nc », ce qui peut<br>éventuellement compromettre vos données confidentielles. Souhaitez-vous<br>quand même vous connecter à ce site ? | Je comprends les risques                                                                                                    |
| Afficher le certificat     Annuler     Continuer                                                                                                    | 4. Si nécessaire,<br>valider cette option                                                                                                    |
|                                                                                                    |                                                                                                    |

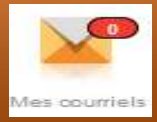

| n plas verdels   3 Detactor avec Profes |                 |                                   |                  |                              |            |             |
|-----------------------------------------|-----------------|-----------------------------------|------------------|------------------------------|------------|-------------|
|                                         | 122 · m         | Land Line 12                      | Tous             | L Carnet d'adresses 🖆 Agunde | • 🗘 Paran  | netres<br>c |
| Bolte de reciption                      | Q + Okjes       |                                   | -                | Date                         | - Louister | **          |
| * throughtone                           | El 🍝 pention de | a dissource                       | nathalis.listory | 2014-09-08 17:18             | 3,2 Mo     |             |
| E Elevision                             | Corrint de      | plicings de l'ENT                 | ly-the.stubic-te | 2014-07-24 10:37             | 2 kat      |             |
| Sector Sector                           | - Ball "Owner   | rture de vertre corrupte          | fysha dubera     | 2014-02-15 11:05             | 1.100      |             |
|                                         | - Re: DIAPO     | IAMA - CHAPTER 3 -II              | tyldia.dubora    | 2014-07-10 15:25             | 3: Scar-   |             |
|                                         | - "Ouvertury    | - sets integration arriver with a | 10:01            | 2014-06-30 10:59             | 671.0      |             |

À SAVOIR : Chaque utilisateur de l'établissement (enseignant, élève) dispose d'une adresse mail intra-établissement du type prenom.nom@laperouse.ac-noumea.nc

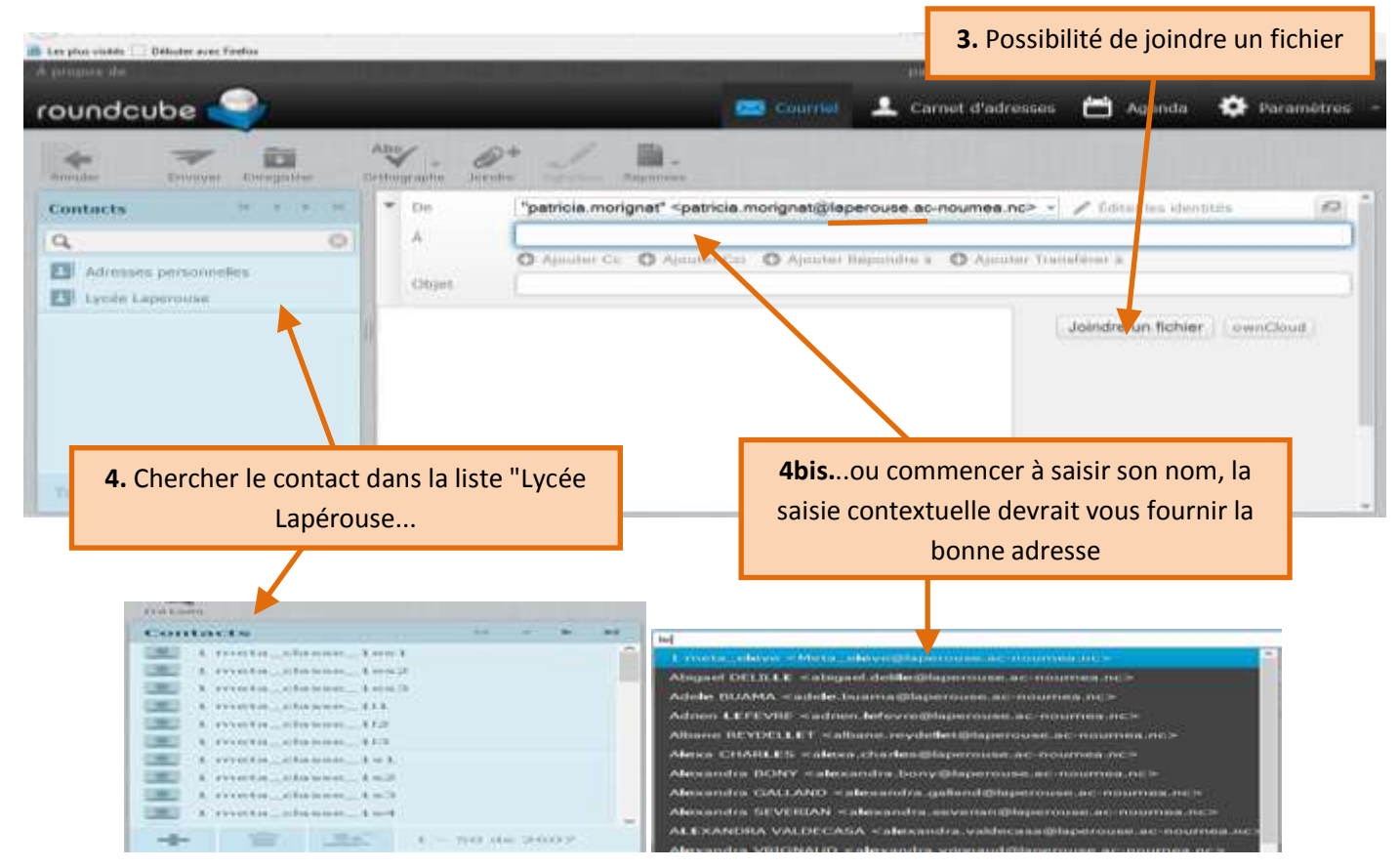

À SAVOIR : Les groupes classes permettent d'envoyer un courrier à l'ensemble des élèves d'une classe sans saisir toutes les adresses ! Pour envoyer un message aux élèves de première S3, sélectionner le contact 1\_meta\_classe\_1s3

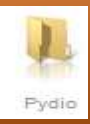

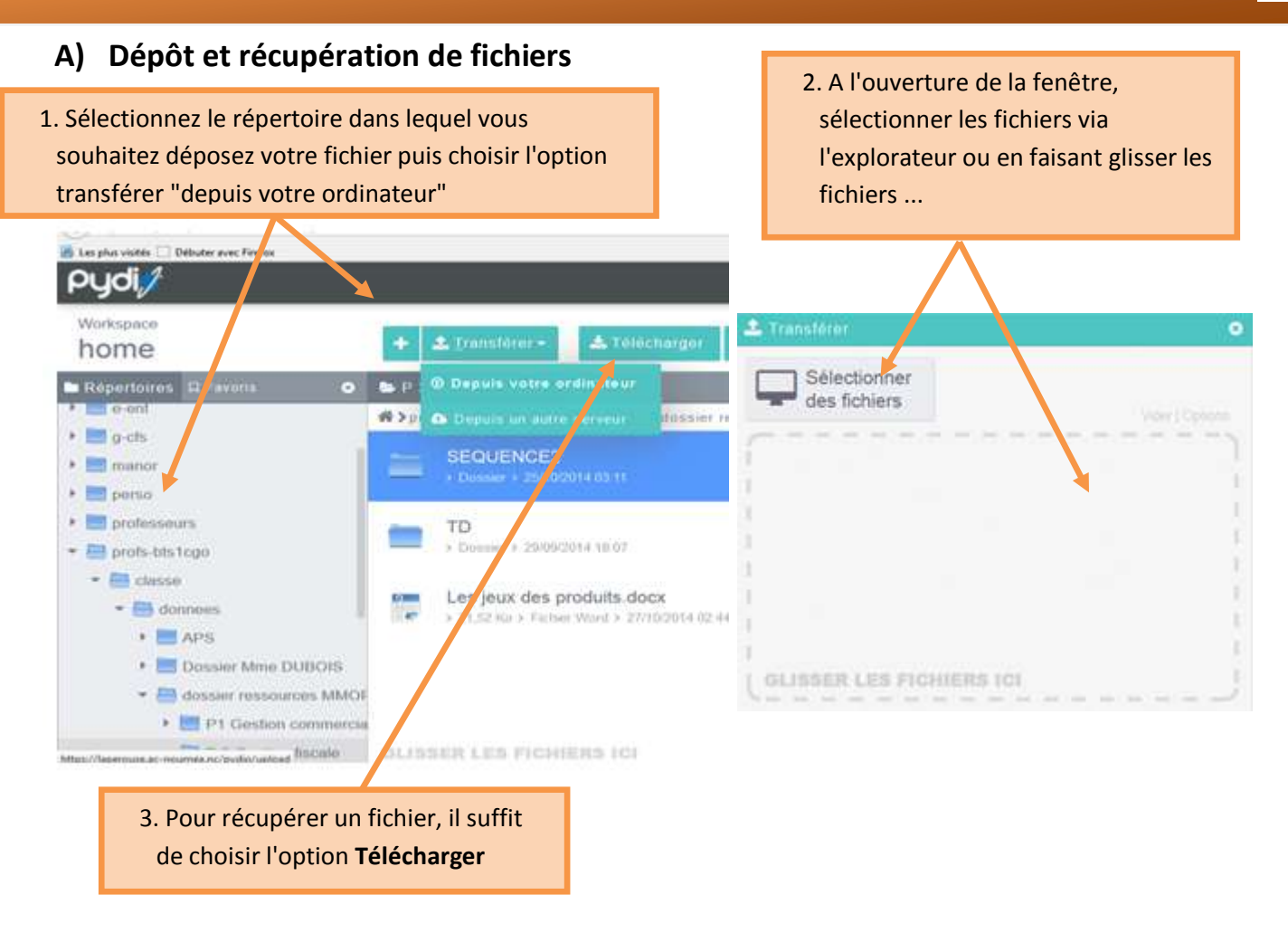

À SAVOIR : Les fichiers ne peuvent excéder 15 Mo pour pouvoir être transférés !

#### B) Déplacer, renommer, supprimer, ...

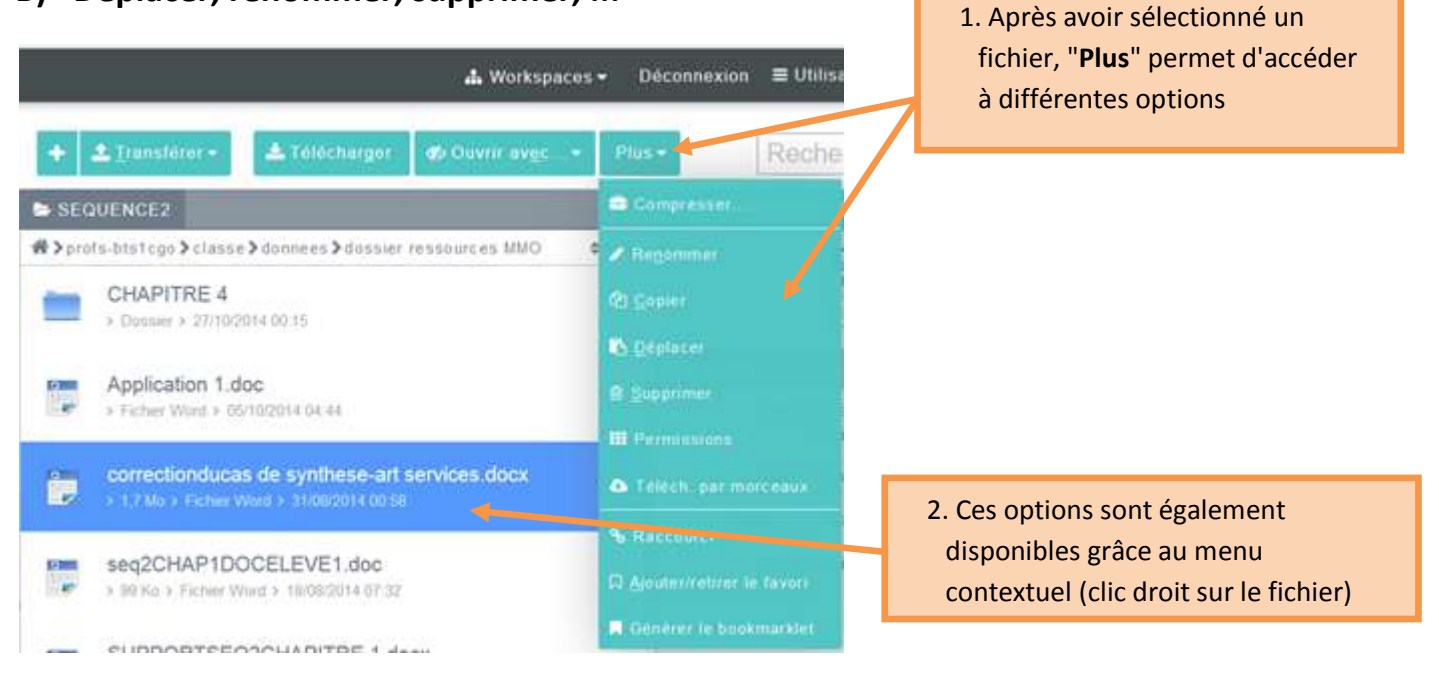

#### **UTILISER OWNCLOUD**

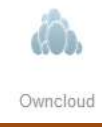

Le dépôt de fichier sur le cloud peut se faire par glisser-déposer ou en sélectionnant le fichier après avoir cliqué sur "télécharger" (ou "upload")

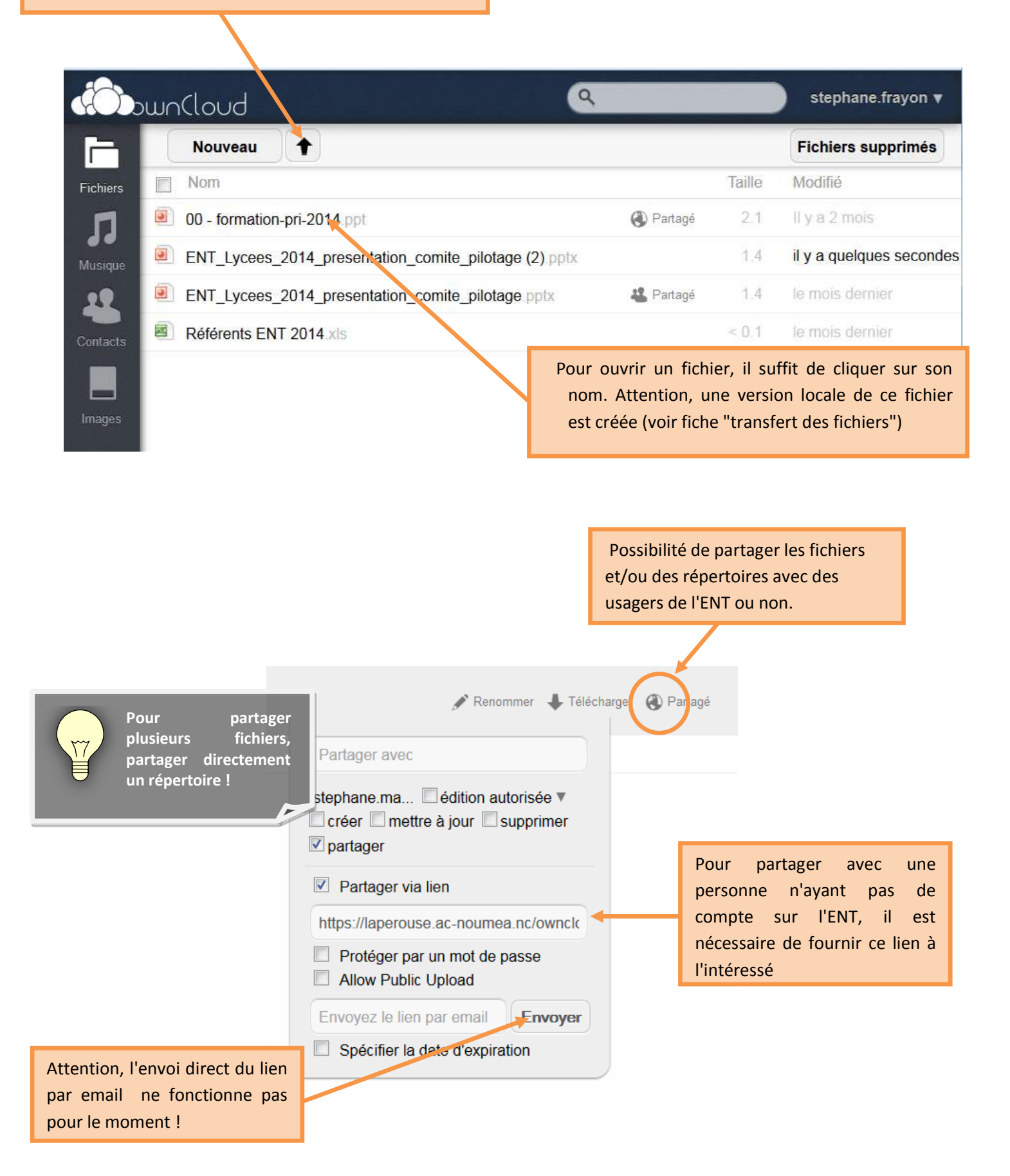

https://laperouse.ac-noumea.nc/owncloud

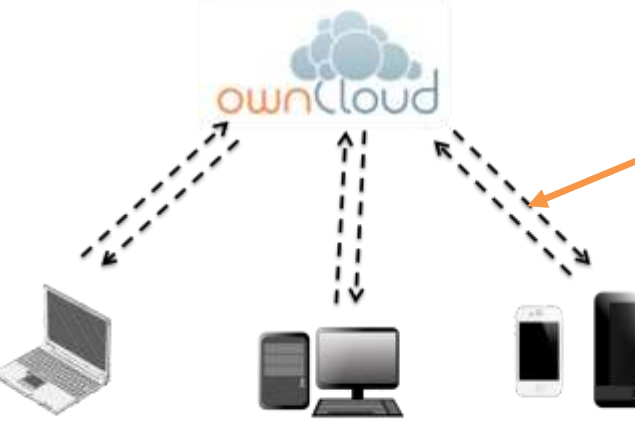

La synchronisation des données en temps réel nécessite l'installation d'un logiciel 'Client' disponible pour ordinateur (iOS et Windows) et tablette/smartphone (iOS et Android)

< Précédent Connexion...

https://owncloud.com/products/desktop-clients/

https://owncloud.com/products/mobileapps/

Connecter à ownCloud

| Mettre à jour le serveu                                 | ownCloud                                                                                                    |
|---------------------------------------------------------|----------------------------------------------------------------------------------------------------|
| Si vous n'avez pas encon                                | https://laperouse.ac-noumea.nc/owncloud                                                                                         |
| Adresse du serveur<br>Nom d'utilisateur<br>Mot de passe | https://aperouse.ac-noumea.nc/owncloud d/wformations. stephane.frayon                                                           |
| Dossier local                                           | ChildenthateflowerCloud                                                                                                    |
|                                                         |                                                                                                    |
|                                                         | Si vous n'avez pas encon<br>Si vous n'avez pas encon<br>Adresse du serveu<br>Nom d'utilisateur<br>Mot de passe<br>Dossier local |

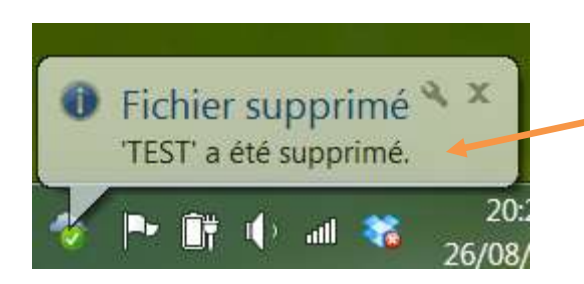

Une fois installé, le client synchronise le compte en direct et vous informe des dernières modifications en temps réel.

## FICHE 5

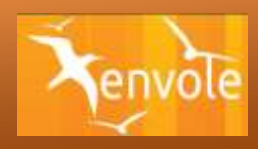

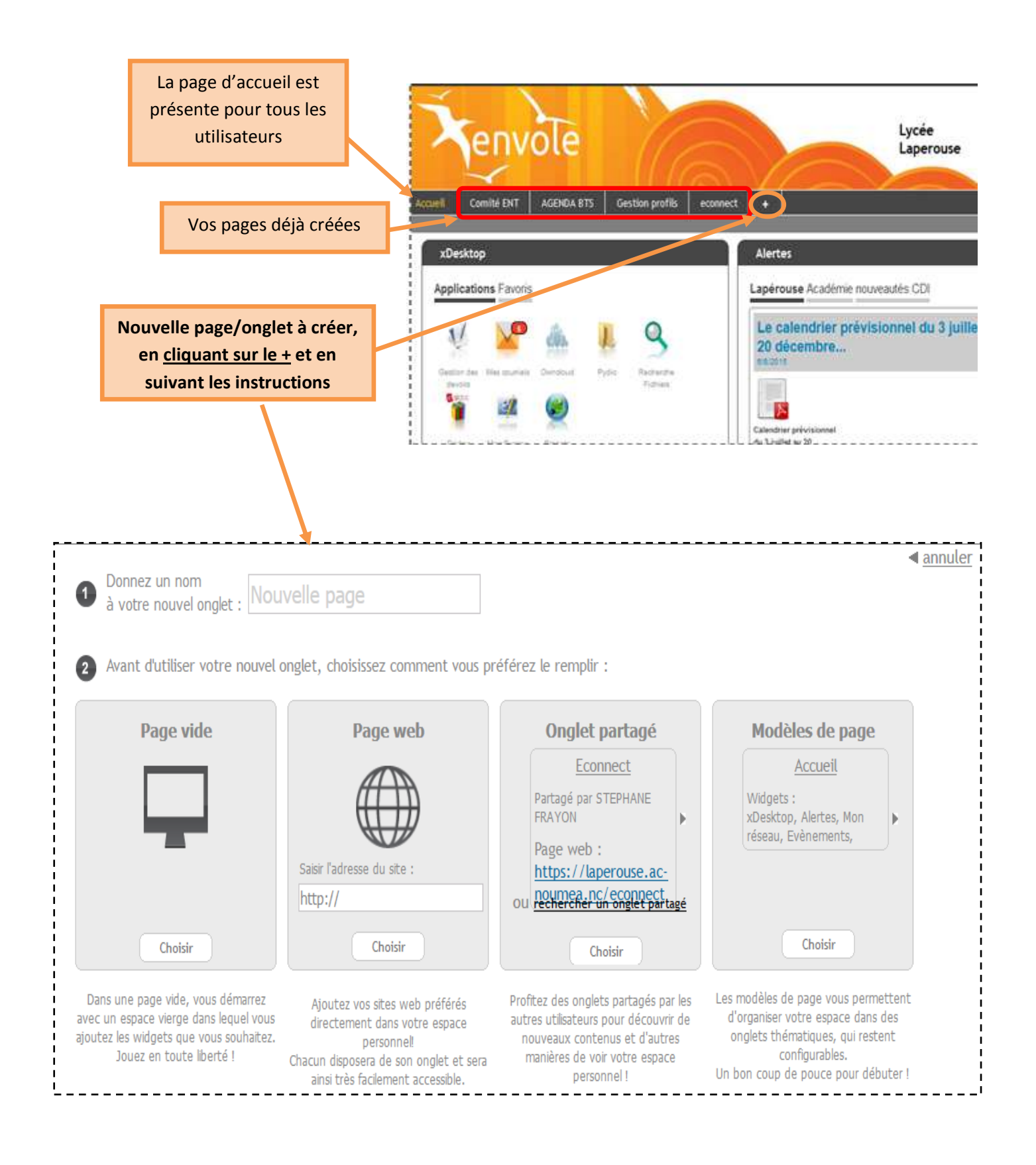

## **FICHE 5 bis**

## **CREER DES GROUPES**

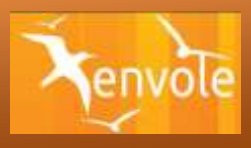

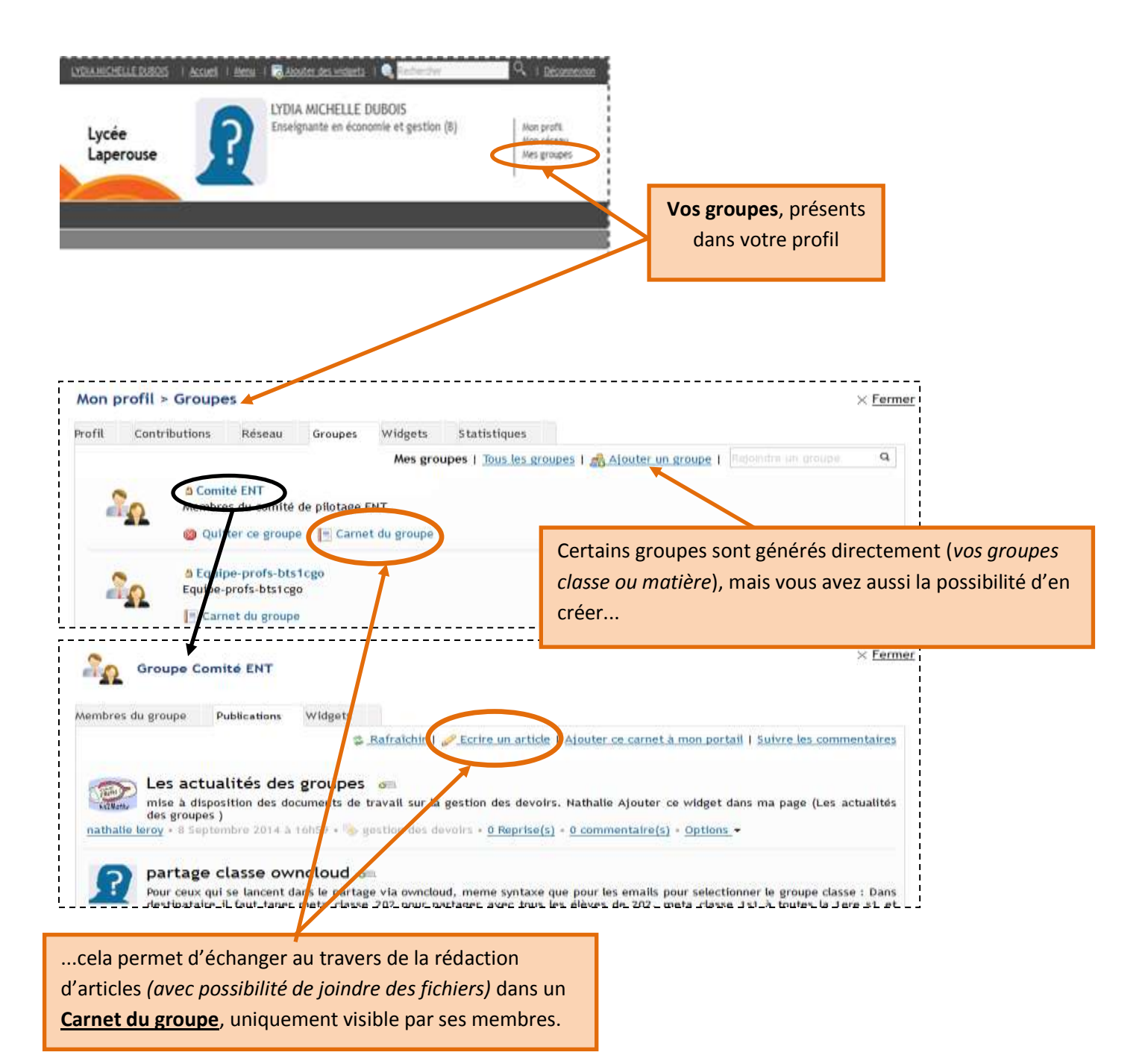

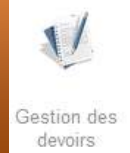

## A) Pour distribuer un devoir sous forme informatique aux élèves....

| Applications Favoris<br>Applications Favoris<br>Contraction with the contraction of the contraction of the contr | 1. Se connecter à l'ENT et dans<br>les applications, sélectionner<br>Gestion des devoirs                                                                                           |
|----------------------------------------------------------------------------------------------------|----------------------------------------------------------------------------------------------------|
| An Benali Persits                                                                                                    | Sestion des documents                                                                                                    |
|                                                                                                    | Distribuer de nouveaux documents                                                                                                    |
|                                                                                                    | Ramassage et restitution                                                                                                    |
| 2. Sélectionner <b>Distribuer de nouveaux d</b>                                                                                                    | Documents Liste et état des documents                                                                                                    |
| Donner un nom de référence et choisir des destinataires Nom de référence Destrutares Late des destinataires Aucun destrutare Aucun destrutare C diriquament las allives C A tous les membres                                                                                                    | L'outils Gestions des<br>devoirs est également<br>disponible sur le réseau<br>PEDAGO (répertoire<br>professeur)                                                                    |
| Sélectionner le(s) document(s) à distribuer<br>Claire nu gliere les la fren to<br>Document(s) à databuer<br>Aucun document                                                                                                    | 3. Compléter les différentes rubriques :<br>utiliser <b>l'aide</b> si nécessaire. Le nom de<br>référence vous permettra de ramasser le<br>devoir.                                  |
| Choisir un ou des documents annexes (optionnel)                                                                                                    |                                                                                                    |
| Ocument(s) annexe(s) à datrituer<br>Aucun document                                                                                                    | 4. Sélectionner <b>distribuer immédiatement</b> ou plus<br><b>tard</b> (vous ne pouvez pas choisir ni date ni heure,<br>mais simplement préparer votre dossier de<br>distribution) |
| Distribuer immédiatement ou plus tard                                                                                                    | 5. On peut choisir d'envoyer un mail automatique<br>pour prévenir les élèves qu'un devoir est disponib<br>Ce mail est envoyé sur la boite mail intra-                              |
| Envoyer un mal aux dioyes                                                                                                    |                                                                                                    |

#### B) Pour ramasser un devoir sous forme informatique aux élèves....

|                                                                                                    | iiiii Gestion des documents                                                                                             |  |  |
|----------------------------------------------------------------------------------------------------|----------------------------------------------------------------------------------------------------|--|--|
| 1. Vous pouvez récupérer les fichiers de tous les élèves<br>de la classe, en cliquant sur <b>Bamassage et restitution</b>                             | Distribuer de nouveaux documents<br>Ramassage et restitution                                                            |  |  |
| dans l'application <b>Gestions des devoirs</b>                                                                                                    |                                                                                                    |  |  |
|                                                                                                    | Liste et état des documents                                                                                             |  |  |
| Northuar de nouveaixe documents Remaisage est restitution Late et état des documents Documents en attente de ramassage Nom de la référence Komesser © | 2. Sélectionner le nom de la référence à ramasser et cliquer sur <b>Ramasser</b>                                        |  |  |
| Documents en attente d'être rendus                                                                                                    | 3. Les devoirs sont transférés dans votre répertoire <b>/devoirs/ramasses</b>                                           |  |  |
| Nom de la référence •<br>Envoyer un mail aux élèves<br>Reindre 9                                                                                      | Pour y accéder, vous pouvez utiliser Pydio<br>(voir fiche 3) ou simplement vous<br>connecter au réseau PEDAGO du Lycée. |  |  |

#### Gestion des documents

| Distribuer de nouveaux documents |  |
|----------------------------------|--|
| Ramassage et restitution         |  |
| Liste et état des documents      |  |
|                                  |  |

A SAVOIR : le répertoire devoirs se situe dans le répertoire Perso. Ce répertoire correspond en fait au répertoire Mes documents sur le réseau PEDAGO

Dans gestion des documents on peut sélectionner Liste et état des documents

On a accès à la liste des différents devoirs et leur état : distribué/ramassé/ rendu.

| Nom de la référence       | Destinataires | aux élèves | État      | Action      |
|---------------------------|---------------|------------|-----------|-------------|
| test-2-02                 | 2-02          | oui        | Distribué | Ramasser 🥥  |
|                           |               |            |           | Supprimer 🗙 |
| test3-ts2                 | ts2           | oui        | Distribué | Ramasser 🥥  |
|                           |               |            |           | Supprimer 🗙 |
| fiche_reponse_tp_sismolog | ts2           | oui        | Ramassé   | Rendre 📀    |
|                           |               |            |           | Supprimer 🗙 |
| test2-ts2                 | ts2           | oui        | Rendu     | Supprimer 🗙 |